## 国内論文の探し方 ~CiNii Researchを中心に~

2024 奈良女子大学学術情報センター

#### <sup>サイニイ</sup> CiNii Researchとは?

国立情報学研究所が提供する、日本最大規模の学術情報検索サービス。

国内で刊行された論文情報をはじめ、図書や研究デー タ、研究プロジェクトの情報などをまとめて検索できます。

## アクセス方法

学術情報センターホームページ(https://www.nara-wu.ac.jp/aic/)の 「資料を探す・使う」メニュー「情報検索」からアクセスできます。

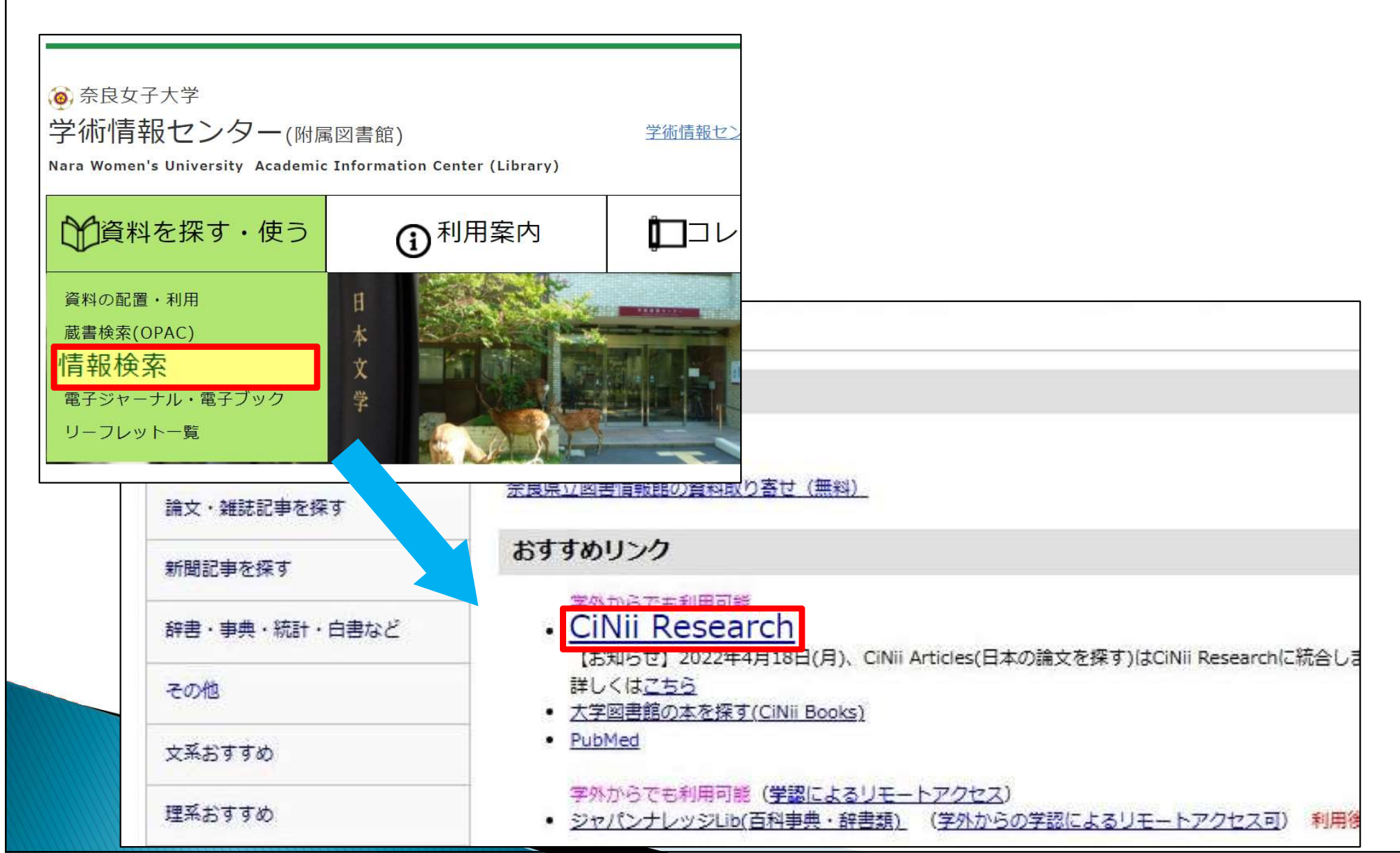

3

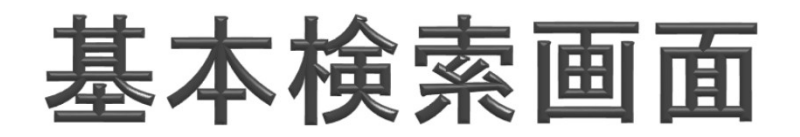

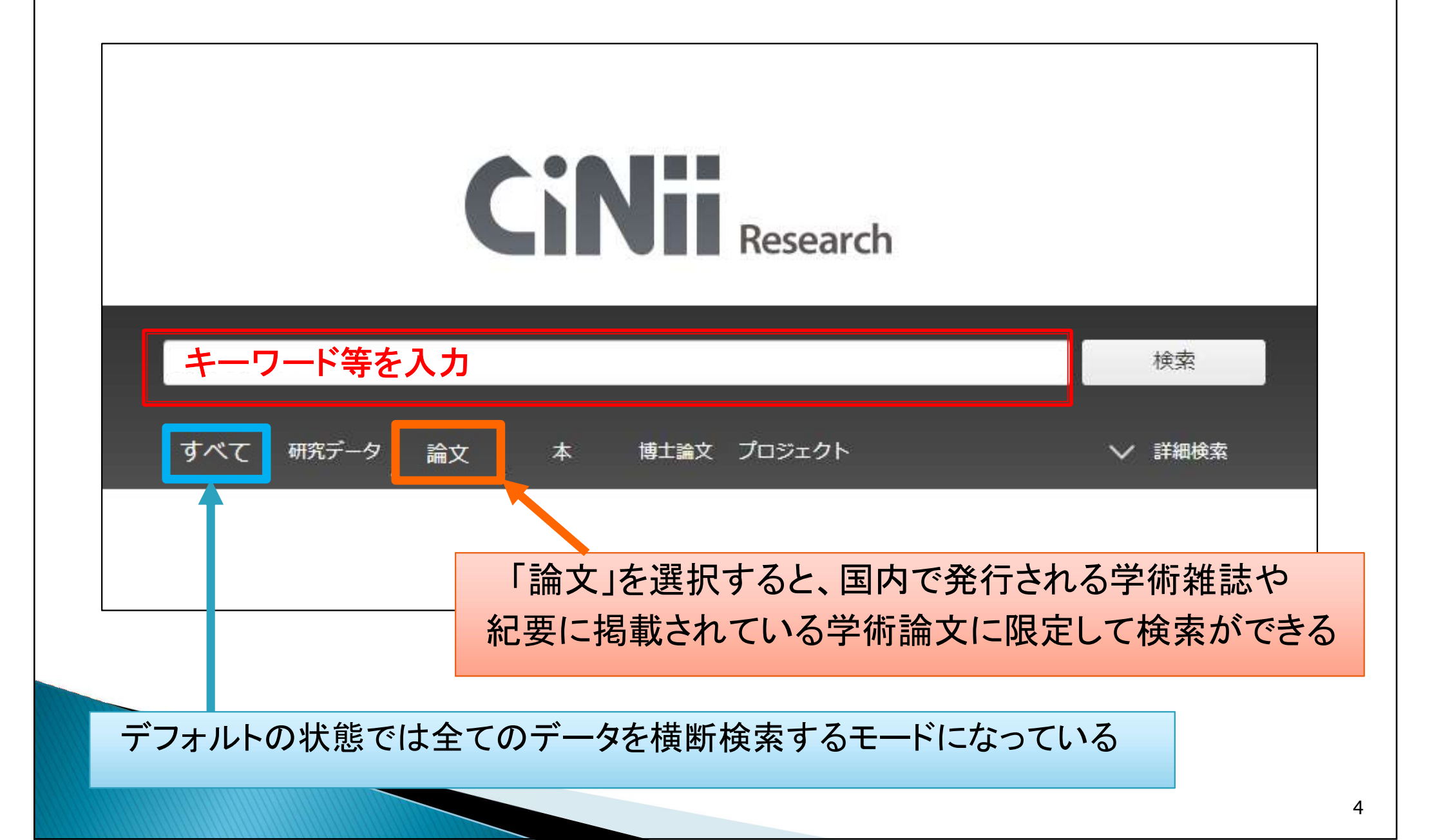

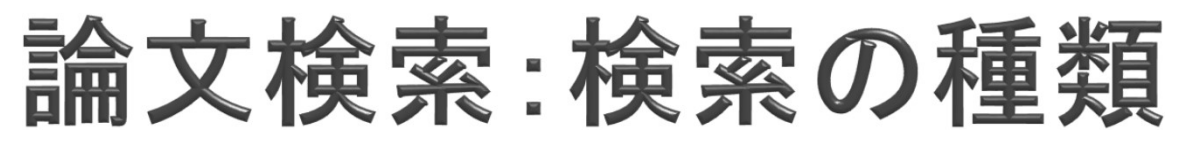

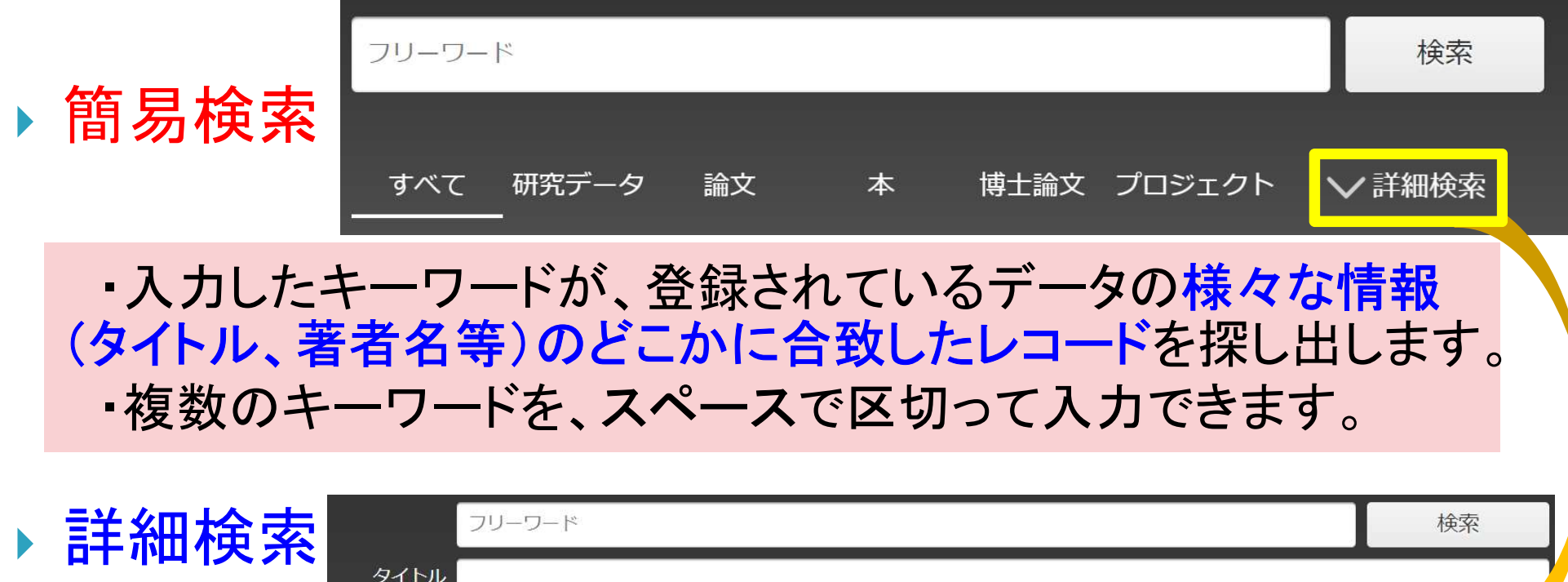

| タイトル   |            |           |          |            |                |             |            |           |          |
|--------|------------|-----------|----------|------------|----------------|-------------|------------|-----------|----------|
| 著者名    | í 📃 👘      |           | 著者IC     |            |                | 所属機關        |            |           |          |
| 刊行物名   | i          |           | ISSN     | ۱ <u> </u> |                | 巻号ペーシ       | ジ 巻        | 号         | ページ      |
| 出版者    | f          |           | DO       |            |                | 出版名         | F YYYY(MM  | ) ~ [     | YYYY(MM) |
| 本文リンク  | 7 📃 本文リンクま | ぁり        |          |            |                |             |            |           |          |
| データソース | K JaLC 🗌   | IRDB      | Crossref |            | DataCite       | NDL         | NDL-Digi   | tal       |          |
|        | RUDA       | JDCat     | NINJAL   |            | CiNii Articles | CiNii Books | CiNii Diss | sertation | s        |
|        | DBpedia    | Nikkei BP | KAKEN    |            | Integbio       | 公共データカタロク   | <b>7</b>   |           |          |

・検索するキーワードがどの項目に現れるのか (論文タイトル、著者名等)を指定して、詳しく検索できます。

## キーワード入力方法

#### 「奈良における観光」について書かれた論文を探す場合

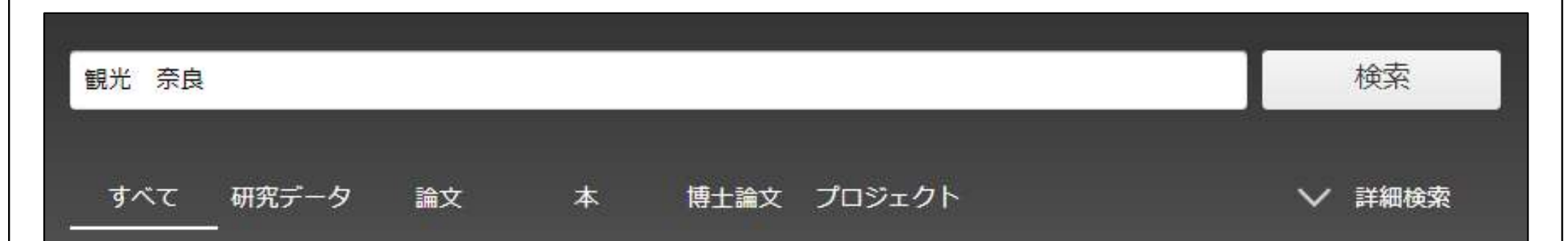

「観光 奈良」と単語をスペースで区切って検索 = AND検索 (観光 と 奈良 の両方を論文情報に含むものの検索になります)

★ 論理演算について
 <u>「OR」や「NOT」などの論理演算子も、用途に応じて使いましょう</u>
 ・奈良 OR 京都 → 「奈良」と「京都」のどちらか一方でも含むものを検索
 ・奈良 NOT 京都 → 「奈良」は含むが「京都」は含まないものを検索

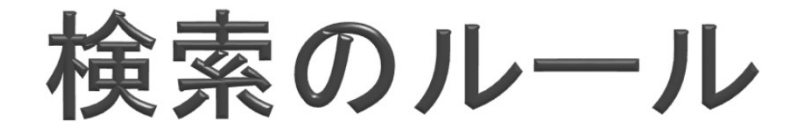

#### ▶ 論理演算の他にも色々な検索のルールがあります

 完全一致検索(/で文字列を括る)、前方一致検索(\*を末尾につける)
 フレーズ検索(空白文字を含む文字列での検索)をする場合は「"(ダブ ルクォーテーション)」で文字列を括ります。(例: "information science") ※フレーズ検索は英文字と数字のみ対象です

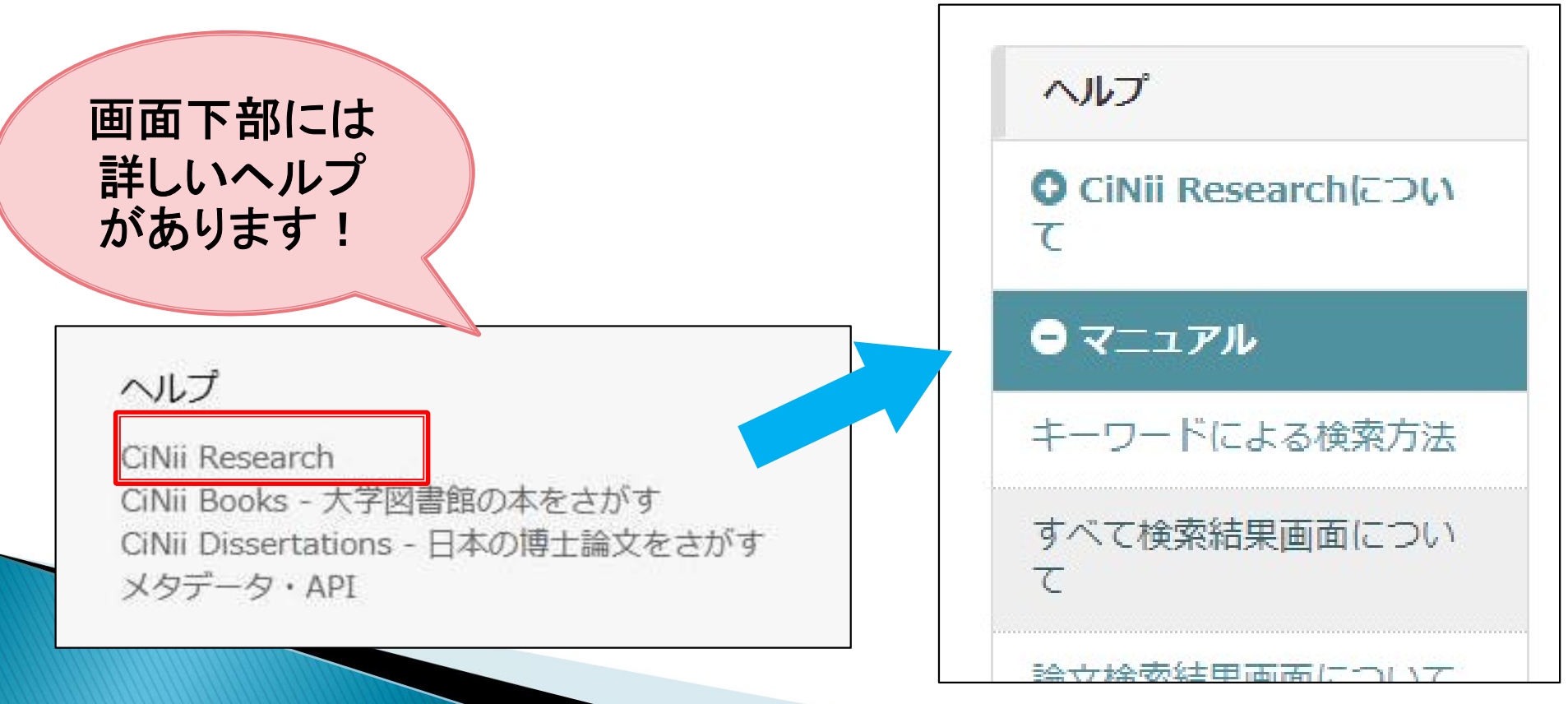

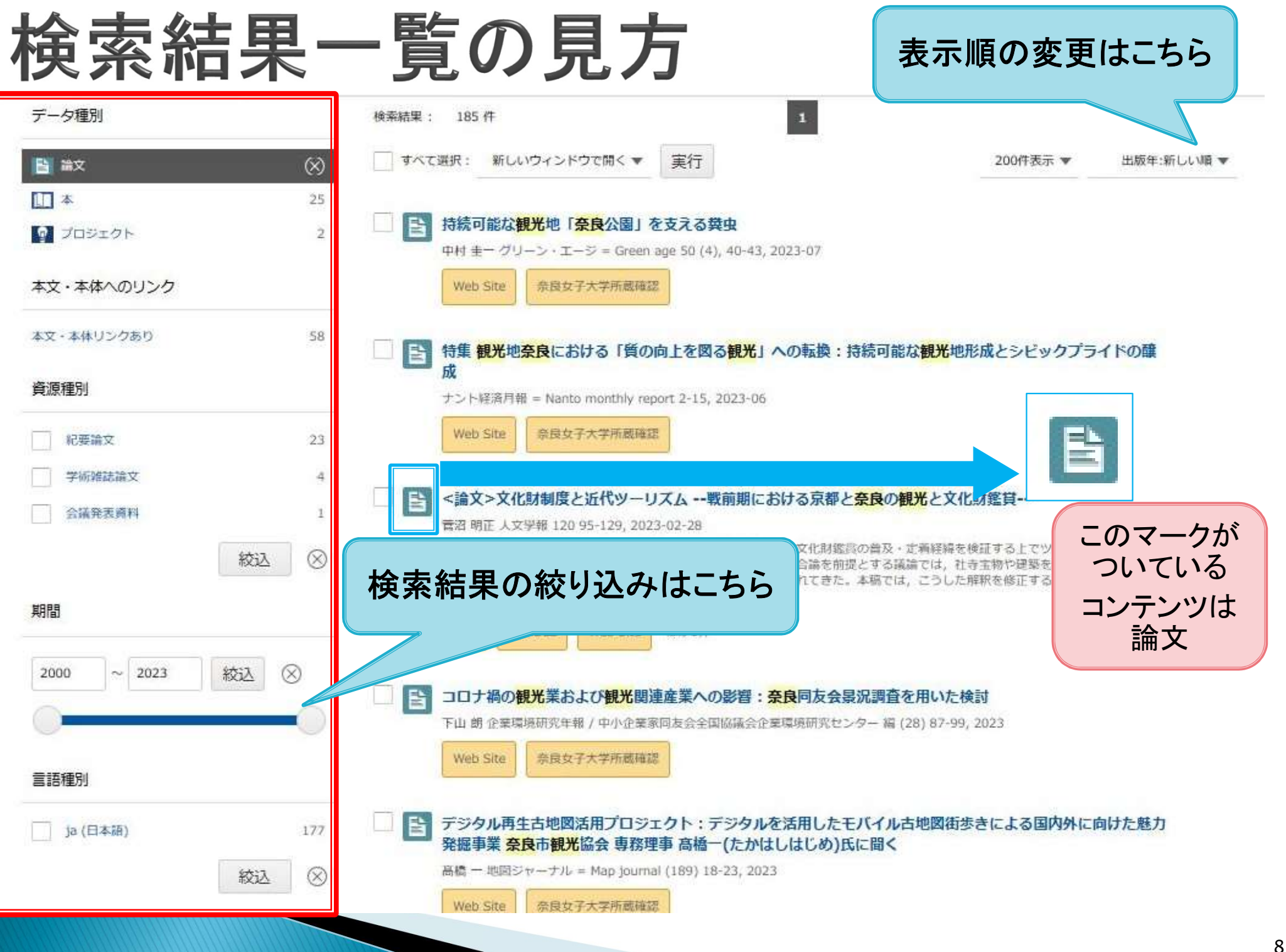

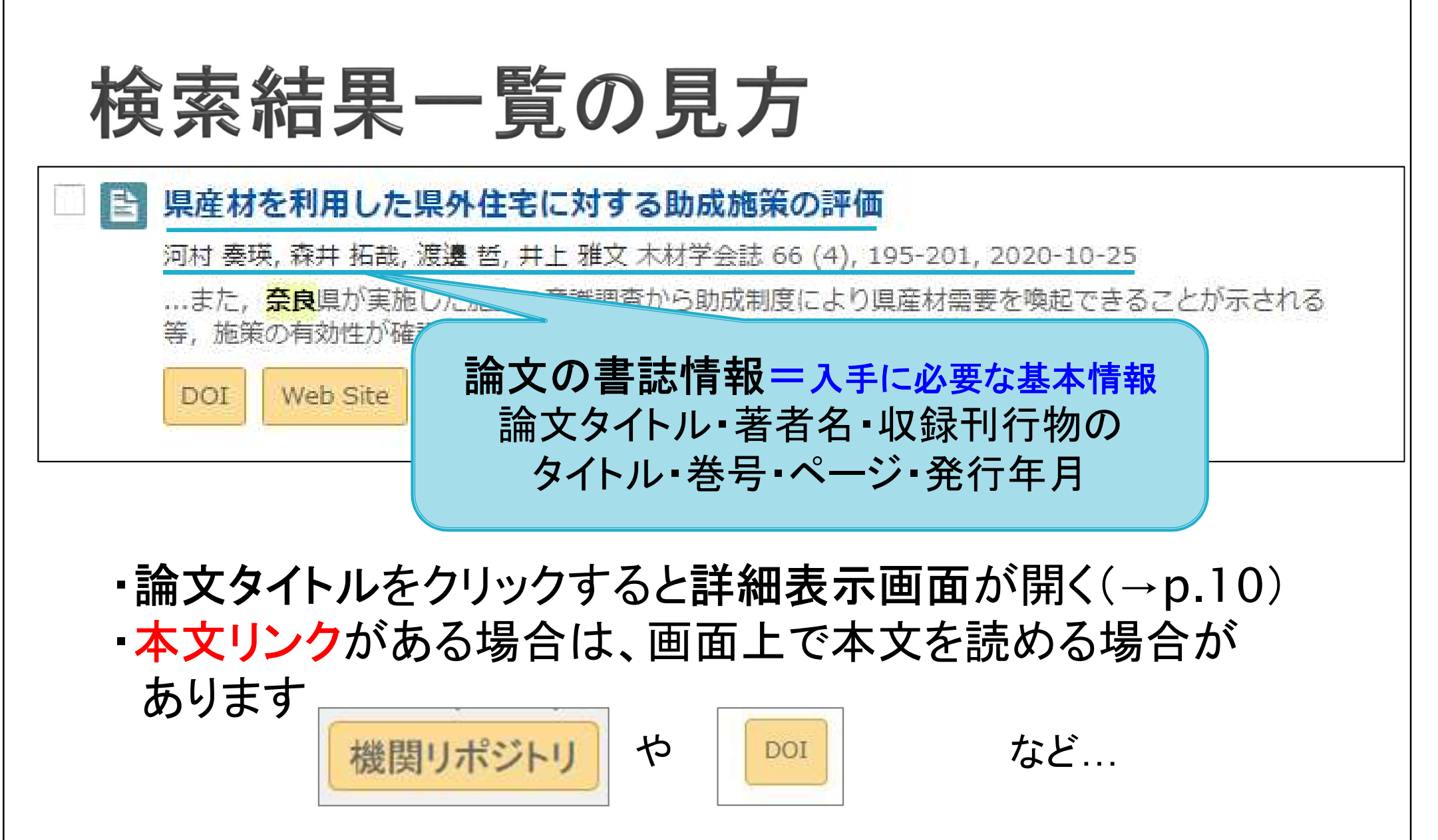

★本文リンクのアイコンが出たら、まずはクリック!

### 検索結果詳細画面

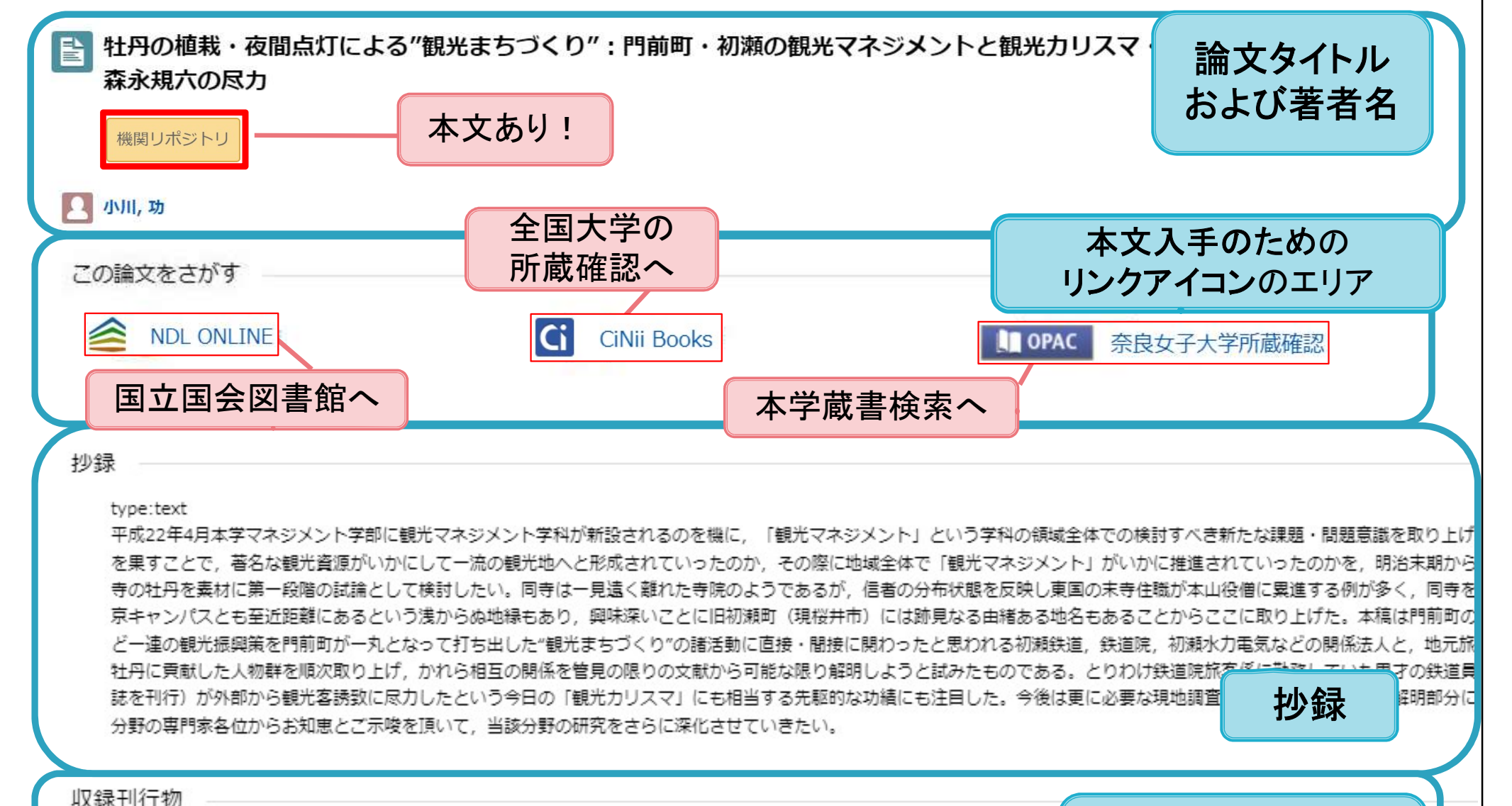

 跡見学園女子大学マネジメント学部紀要 = JOURNAL OF ATOMI UNIVERSITY FACULTY OF MAN

跡見学園女子大学マネジメント学部紀要 = JOURNAL OF ATOMI UNIVERSITY FACULTY OF MANAGEMENT 8 1-18, 2009-09 跡見学園女子大学 論文を収録している

刊行物の書誌情報

## 本文リンクのない論文の入手①

▶ まず、学内の所蔵を確かめましょう。

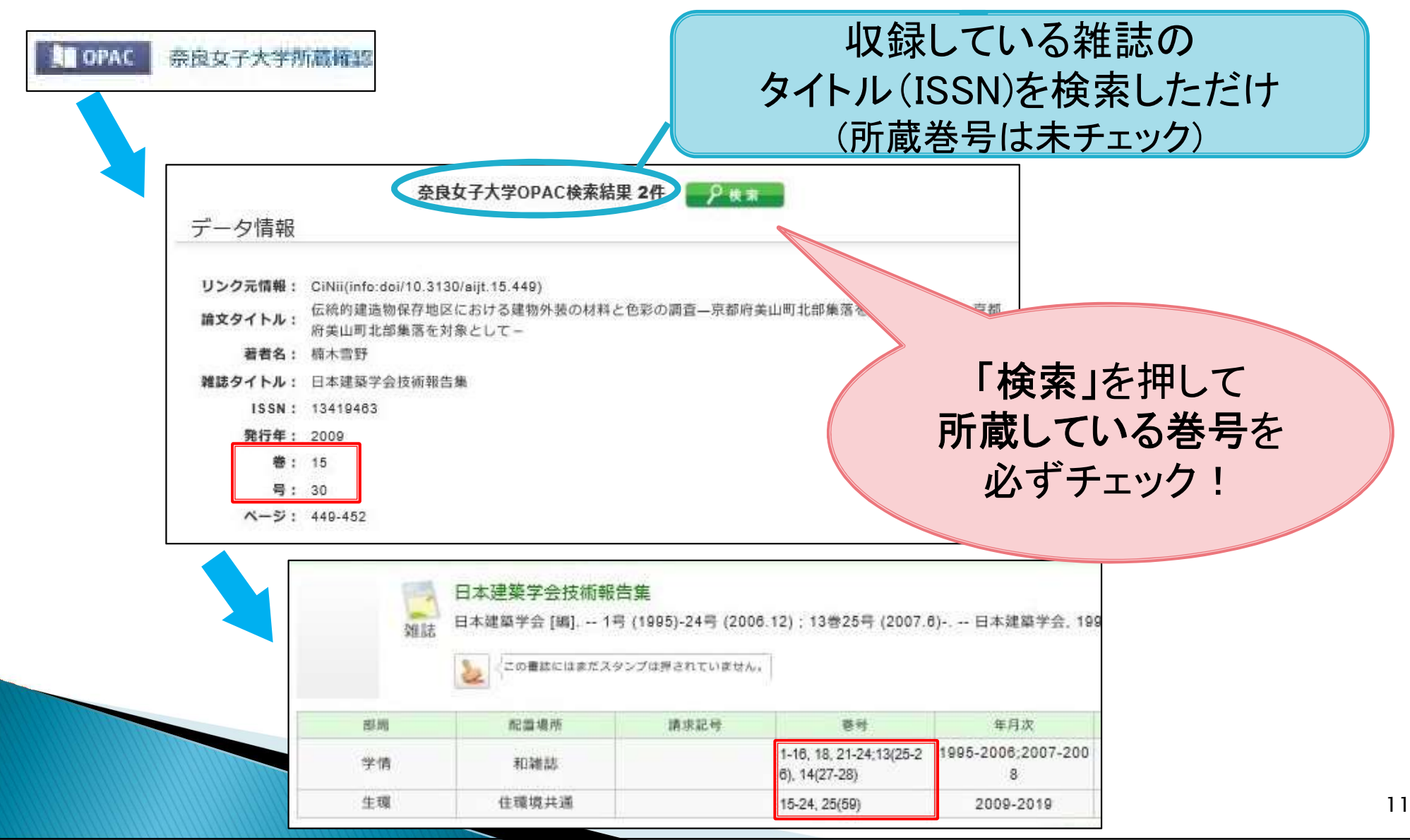

# 本文リンクがない論文の入手② ・学内に所蔵がない場合は、電子ジャーナルで 見ることができないか確認しましょう。

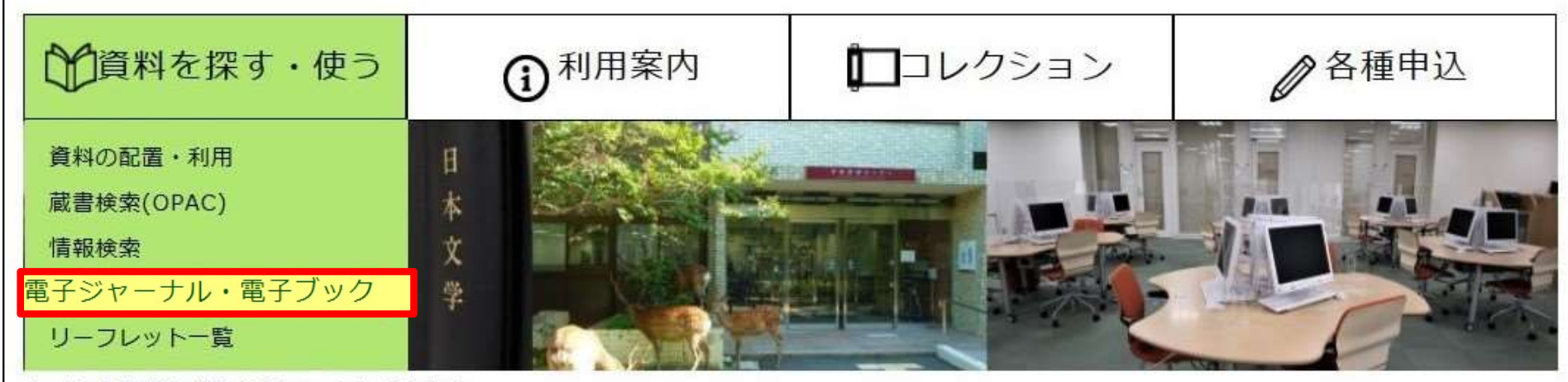

ホーム > 資料を探す・使う > 電子ジャーナル・電子ブック

利用上の注意点 Index 電子ジャーナル・電子ブックの利用にあたっては、提供元である出版社が定める使用許諾条件を必ず守ってください。 利用上の注意点 使用許諾条件に違反した場合、提供元から大学全体の利用を停止されるなど、大学の研究活動に深刻な影響をおよぼす 危険性があります。 奈良女子大学契約タイトルについ どの出版社においても概ね以下の事項は禁止されています。 **OPACやGoogle Scholar** T 個人の学術研究・教育目的以外での利用 で検索 印刷もしくはダウンロードした論文の複製、および再配布 ナショナルアカデミックライセン 短時間に大量の論文をダウンロードすること\* スについて \* 文書管理ツールのフルテキストダウンロード機能(EndNoteのFind Full Text等)の利用により、大量ダウンロードとみなされることがあります。ご注意ください。 \*Webブラウザの「リンク先読み機能」により、意図せず大量アクセスとなる場合があります。タブラウザで設定を無効にしていただきますようご協力をお願いしま す。(ブラウザ先読み機能停止設定方法)

#### 奈良女子大学契約タイトルについて

原則として学内の端末から、検索・本文の閲覧・印刷・ダウンロードが可能です。 下記以外にも、個別に契約しているタイトルや無料のタイトルがあります。<u>蔵書検索(OPAC)</u>等でご確認ください。 一部、学外から利用できるものがあります。詳細は「<u>学認によるリモートアクセス</u>」をご覧ください。

## 本文リンクがない論文の入手③-1

#### 

OPACトップ

利用者サービス

文献複写依頼

現物貸借依頼

リクエスト図書

利用状況一覧

ブックマーク

お気に入り検索

新着アラート

情報検索

お問い合わ

戴書検索

1位

簡易檢索

貸出

. H2

複写料金:1枚30~60円×枚数+郵送料

到着までの日数:数日~1週間程度 (料金・日数は相手先の機関による)

申込方法:

OPACの利用者サービス「文献複写依頼」から (学情トップページの「My Library」にも入口あり)

奈良女IDでログインしてください。

お持ちでない方は情報基盤センター事務室へ!

#### 複写は<u>著作権法の範囲内でのみ可能</u>です。 図書の全頁や雑誌の最新号の複写はできません。

#### 本文リンクがない論文の入手③-2 CiNii Researchからの文献複写申込の手順 |ボタンから蔵書検索(OPAC)の画面を開く 奈良女子大学所蔵確認 OPAC 他機関から取り寄せる ②画面の右にある「文献複写依頼」をクリック 文献複写依頼(コピー取り寄せ 現物貸借依頼(現物借用)

| 制率有石        | - 1 橋木 苦野                                         |                         | L         |
|-------------|---------------------------------------------------|-------------------------|-----------|
|             | ※分からない場合は不明 と記入して                                 | ください。                   |           |
| * 論文名       | :伝統的建造物保存地区における建物外                                | 学情IDでログイン               |           |
|             | ※分からない場合は不明と記入して                                  |                         |           |
| * 誌名        | : 旧本建築学会技術報告集                                     |                         |           |
|             | ※分からない場合は不明 と記入して                                 | ください。                   |           |
| * 巻号        | : [15(30)                                         | ISSN : (13419463        | 会立の書き悼むが  |
|             | ※分からない場合は不明と記入して                                  | ください。                   | 調入の音応消報が  |
| 出版者         | +[]                                               |                         | 自動的に申し込み  |
| ベージ         | : [448-452                                        | 出版年(西曆):[2009           | 両モニューキャクリ |
| 書誌典拠        | CiNii(info:doi/10.3130/aijt.15.4                  | 所威與拋:[                  |           |
| ページ<br>雷誌典拠 | : (449-452<br>: (CiNii(info:doi/10.3130/aijt.15.4 | 出版年(西曆):[2009<br>所成典態:[ | 画面に入力される! |

## 本文リンクがない論文の入手④

 訪問利用: 所定の手続きにより、他大学等の図書館を 直接訪問して利用できます

欲しい資料がどこの図書館にあるかを調べるには

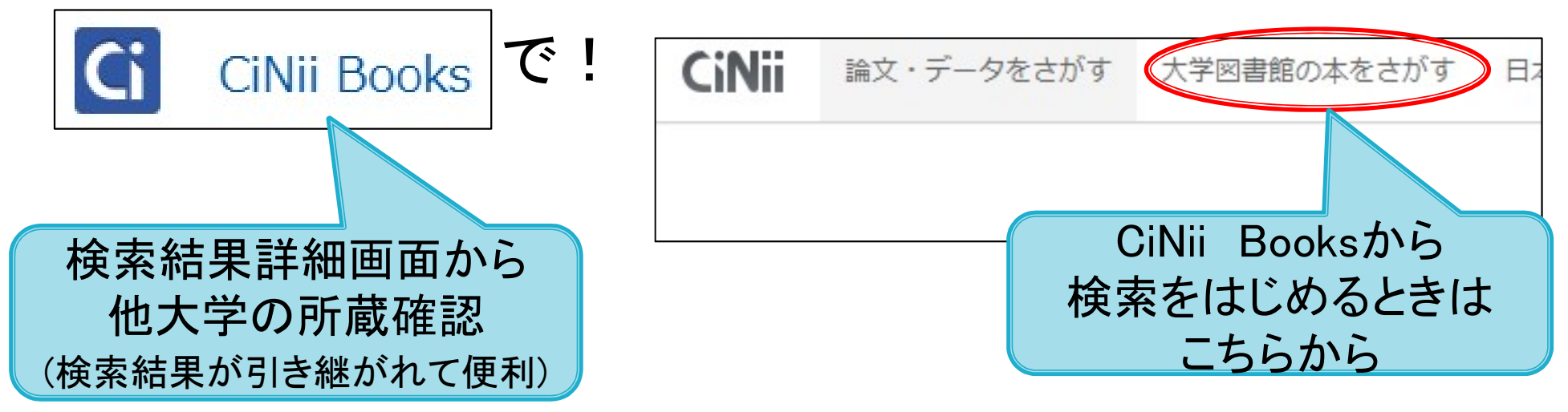

訪問には事前の問い合わせや紹介状が必要です。

お早目にサービスデスク(窓口①)へご相談ください。

## 本文リンクがない論文の入手(5)

#### 電子図書館へのリンクも活用しましょう

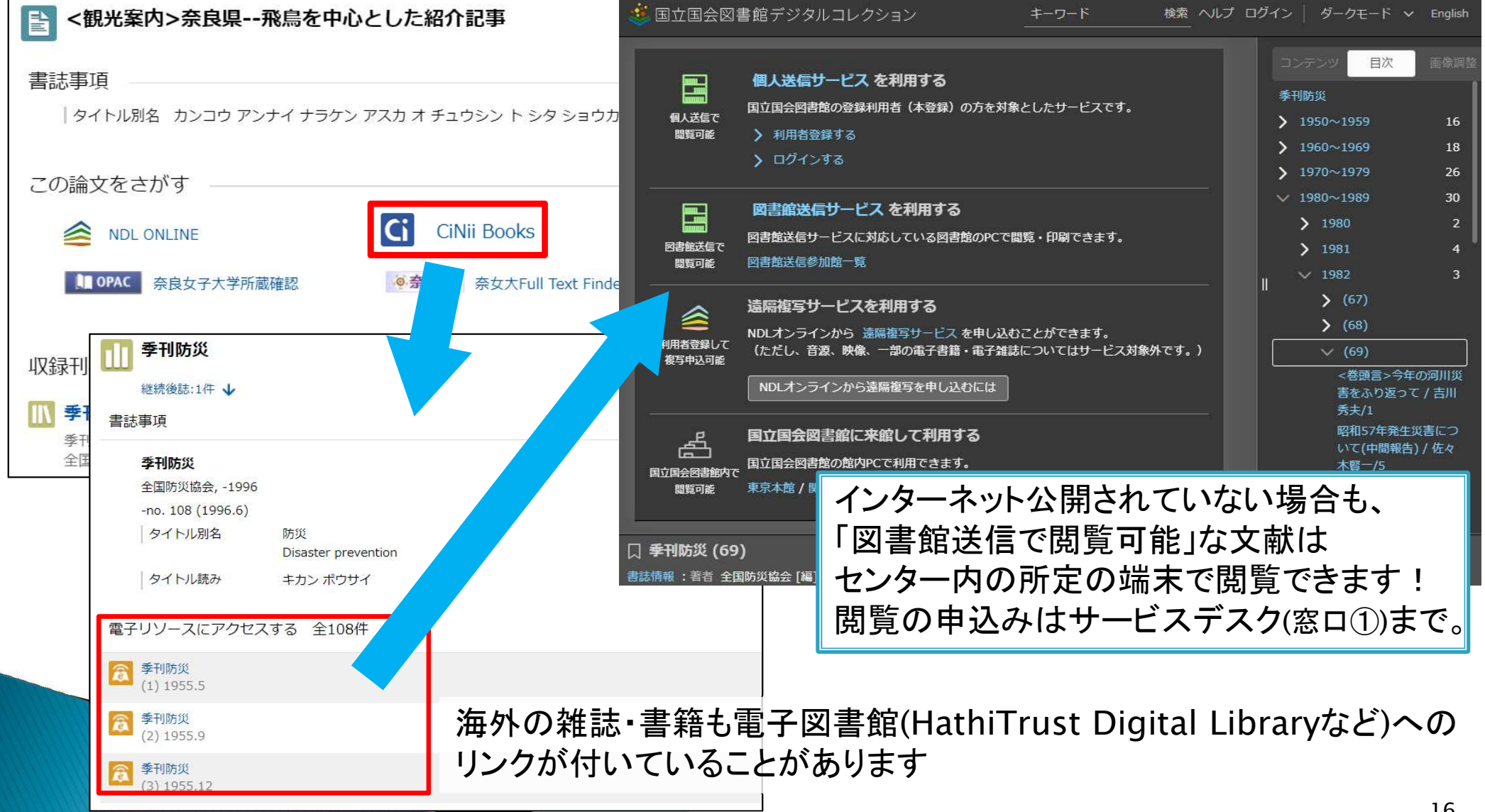

#### 番外編 CiNii Dissertations

#### 国内の博士論文を検索できるツールです

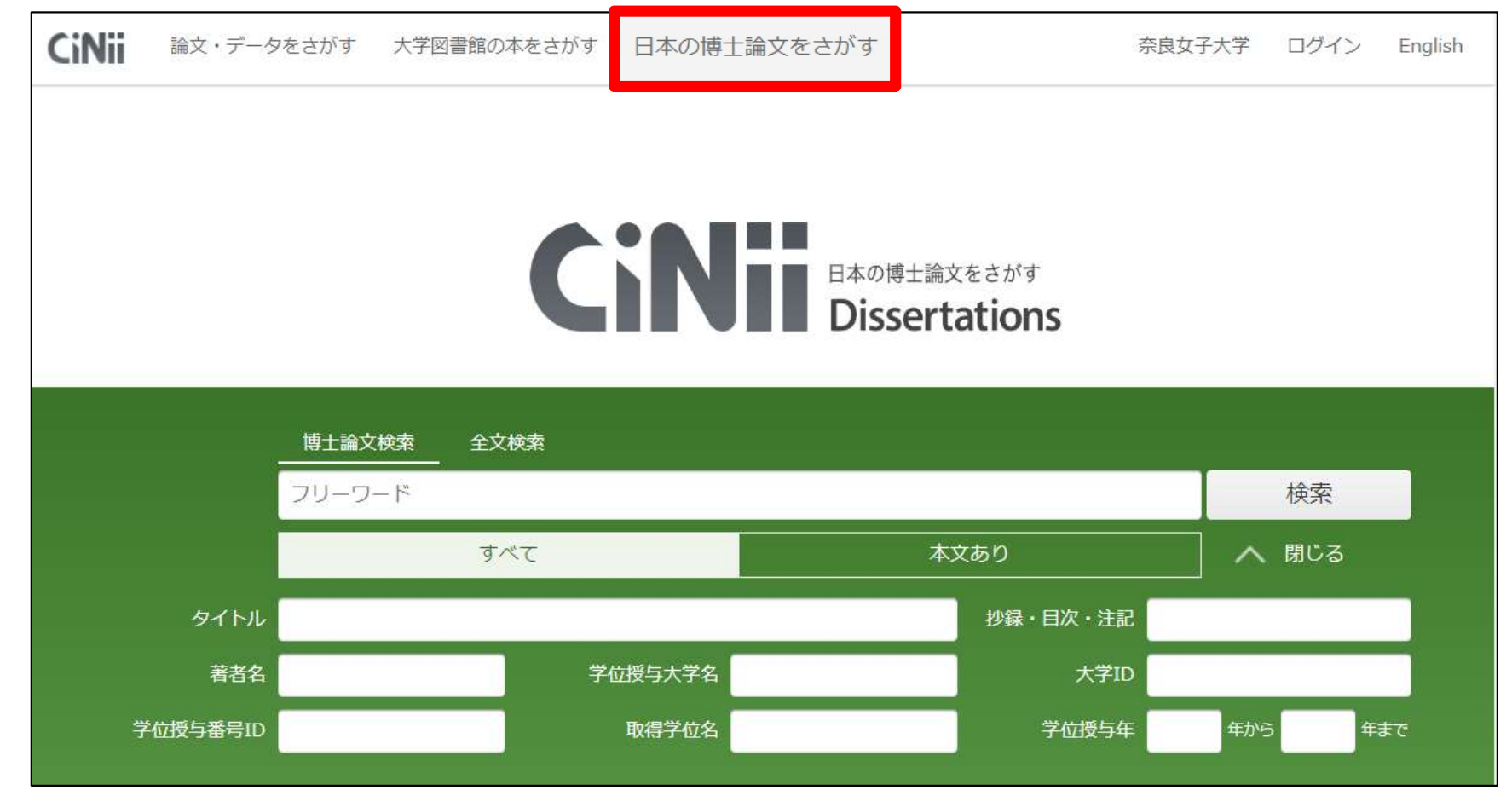

機関リポジトリや国立国会図書館等で公開されている論文には

本文へのリンクあり 未公開の論文の入手についてはサービスデスク(窓口①へご相談ください。 ※著作権法上、複写箇所が論文全体の半分を越える場合はあらかじめ著者の許諾が必要

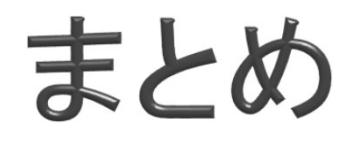

CiNii Researchを使って必要な論文を入手するには

①本文リンクがあるものは画面上で閲覧できる! ②本文リンクがなければ、収録誌を本学で所蔵しているかを 確認

③所蔵がなければ、電子ジャーナルで利用できないか確認
 ④本文リンクなし、学内所蔵なし、電子ジャーナルなし
 →文献複写依頼

→他大学図書館などへ直接訪問

ご不明な点は、お気軽にサービスデスク(窓口①)まで!
service@cc.nara-wu.ac.jp